## **Efiling Tips to Avoid Rejections**

The Superior Court of California, County of Los Angeles mandates electronic filing (efiling) of certain documents for attorneys and permits self-represented litigants to efile. Specific information and efiling requirements may be obtained by selecting the corresponding litigation's tab from the court's efiling webpage. It is beneficial for those who utilize efiling to review the information to facilitate an effective efiling submission.

## Before Filing: How to Fix a Rejection:

1. My document was rejected because it was missing information, attachments, or did not comply with formatting requirements.

| Become familiar with basic document<br>formatting rules as set forth in the California<br>Rules of Court, rules 2.100 | Review the comments provided to you at the time of rejection and fix the form before resubmitting it.                                        |
|----------------------------------------------------------------------------------------------------|----------------------------------------------------------------------------------------------------|
| Check your filing to verify accuracy of checkboxes indicating an exhibit/attachment is included.                      | If you have questions, call the designated call center before resubmitting the filing.                                                       |
|                                                                                                    | Review any code section referenced at the                                                                                                    |
| Check that you added the case number and completed the case header information.                                       | bottom of any form before resubmitting. If you<br>are a self-represented litigant, you may contact<br>the self-help center for assistance in |
| Review form requirements for the specific document that you are filing.                                               | understanding certain form requirements.                                                                                                    |

## 2. My Document was rejected because there is no existing Case Number for my filing.

| When submitting a filing through the EFSP portal, accurately select whether this is a case-initiating transaction or a filing of a document into an existing case.                                                                                                  | Do not resubmit subsequent documents until<br>the complaint or petition has been accepted<br>and a case number has been assigned. |
|----------------------------------------------------------------------------------------------------|----------------------------------------------------------------------------------------------------|
| If it is a new case, submit the case cover<br>sheet and complaint/petition separately. Also<br>separate any other documents filed with the<br>complaint/petition.                                                                                                   |                                                                                                    |
| The complaint/petition should only have<br>attachments that are not separate filings as<br>part of its exhibits. These exhibits/attachments<br>should be bookmarked with descriptive labels.<br>For example, "Exhibit A to Complaint –<br>Declaration of Jane Doe." |                                                                                                    |

#### 3. My document was rejected because I did not select the right document description.

| Select the document type that most closely | The document lists of available options through      |
|--------------------------------------------|------------------------------------------------------|
| matches the title of the document you are  | the efiling portals is available for each litigation |

| Before Filing:                                                                                                    | How to Fix a Rejection:                                                                                                    |
|----------------------------------------------------------------------------------------------------|----------------------------------------------------------------------------------------------------|
| filing. The document type is important for<br>routing and scheduling purposes by the<br>system, therefore selecting "other" or            | area on the <u>court's public website</u> . Review and<br>select the document that most closely matches<br>the type of document and title of document that                                   |
| "miscellaneous" should only be used for<br>documents that do not require a judicial<br>officer's signature, do not require a hearing      | be found by selecting the litigation area and<br>then clicking on the "Document List" button.                                                                                                |
| date.                                                                                                    |                                                                                                    |
| 4. My document was rejected because I did pay the correct amount.                                                                         |                                                                                                    |
| Check the latest version of the filing fee schedule available on the <u>court's public</u><br>website for current filing fee information. | Authorize the correct fee amount in accordance with the published filing fee schedule.                                                                                                    |
| If you have an active fee waiver, do not attach<br>it to the filing; simply select waiver on the<br>payment screen.                       | The Court does not have authority to reduce or<br>waive fees charged by the EFSP. Please<br>contact your EFSP directly if there is an issue<br>with a fee for services provided by the EFSP. |
| Government entities should select "exempt pursuant to GC 6103" or "exemption of waiver" if exemption is not an available option.          |                                                                                                    |
| 5. My document was rejected because I submitted the same document more than once (duplicate).                                             |                                                                                                    |
| Check to ensure the same document by the same party on the same case has not previously been submitted.                                   | If you are concerned that there may a<br>transmission error, and you have verified<br>through your EFSP that the document has not<br>been received because you do not see an initial         |
| Do not submit duplicates to try to accelerate processing.                                                                                 | rejection or acceptance status for your<br>submission, contact the designated call center<br>for assistance to verify status after 5 working                                                 |
| Do not submit a duplicate to replace a prior                                                                                              | I days Please note that documents requiring                                                                                                    |

Do not submit a duplicate to replace a prior court filing. Setting aside a previously filed document requires a court order.

for assistance to verify status after 5 working days. Please note that documents requiring further processing and/or judicial consideration before acceptance will still provide you with a "received" stamped electronic copy after submission. The processing of a court order may take longer than standard processing. Do not submit a duplicate pending the processing of an order.

### 6. My document was rejected because I did not select the right courthouse location.

| Just as if you were filing a document        | Select the correct filing location based on the |
|----------------------------------------------|-------------------------------------------------|
| conventionally in person, it is important to | court locator available online.                 |
| submit your document for processing to the   |                                                 |
| correct courthouse staff.                    |                                                 |
|                                              |                                                 |

## **Before Filing:**

How to Fix a Rejection:

# 7. My document was rejected because the case name, number or filing party name I entered into the EFSP portal did not match the document I attached.

#### 8. My document was rejected because I did not select the correct case type.

| For new cases, it is important that you check   | If you are unsure of the type of action or case  |
|-------------------------------------------------|--------------------------------------------------|
| the appropriate type of action for the case you | type for your filing, self-represented litigants |
| are filing. Review the case cover sheet to      | may contact the Self-Help Center for             |
| ensure that the type of action you select       | assistance. Typically, the forms you are using   |
| matches the case type for the filing you are    | will help determine the case type.               |
| submitting, for example a divorce filing        |                                                  |
| belongs in Family Law. A personal injury filing |                                                  |
| belongs in Civil, etc.                          |                                                  |

### 9. My document was rejected because it is not authorized for efiling.

| The following documents may not be                                                                                                    | Present these documents for filing in person at |
|----------------------------------------------------------------------------------------------------|-------------------------------------------------|
| electronically filed and have been deemed                                                                                                    | the designated Clerk's Office, or by mail if    |
| exempt pursuant to statute or local rule:                                                                                                    | authorized by statute.                          |
| <ul> <li>Peremptory Challenges or<br/>Challenges for Cause of a Judicial<br/>Officer [Code of Civil Procedure<br/>sections 170.3 or 170.6];</li> <li>Bonds/Undertaking documents;</li> <li>Trial and Evidentiary Hearing Exhibits;</li> <li>Lodged documents;</li> <li>Original Will if not filed as part of the<br/>Petition for Decedent Estate.</li> </ul> |                                                 |

## 10. My document was rejected because I combined more than one document into one single pdf attachment.

| Do not combine more than one document into    | Separate each document into an individual,       |
|-----------------------------------------------|--------------------------------------------------|
| one pdf. Civil Proposed Orders may require a  | text-searchable pdf. These may be submitted      |
| Word version. Each document must have a       | in the same envelope/transaction if they are for |
| corresponding document description selected   | the same case number.                            |
| from the filing drop down in the EFSP portal. |                                                  |